# **Naviance Student Guide for Parents/Guardians**

# Parents/Guardian Registration Codes

Your student's school will provide you with the URL and registration code to set up your Naviance access: Go to the Naviance Student using the URL provided by your school (each school has their own unique URL) Click the *I am new and need to register* option on the bottom.

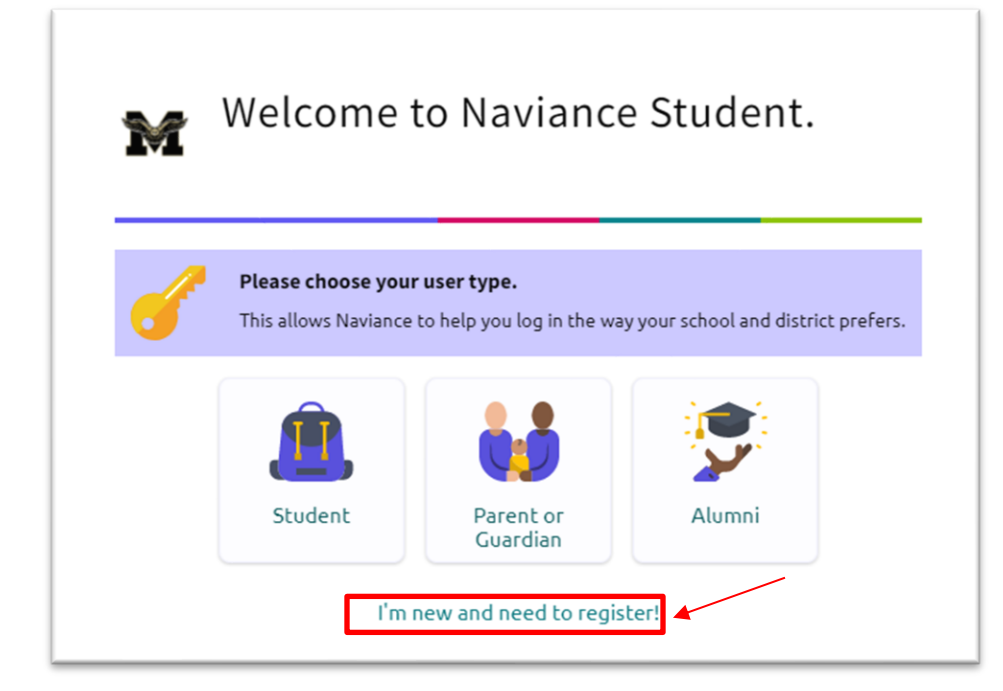

Enter your unique registration code (provided by the school) and click the Register button.

|             | Welcome to Naviance!                                                  |
|-------------|-----------------------------------------------------------------------|
|             | Follow the steps to sign in to<br>Naviance for the first time.        |
| Enter th    | <b>Register</b><br>e registration code given to you by your school or |
| Registratio | district.<br>n Code                                                   |
| Code        |                                                                       |

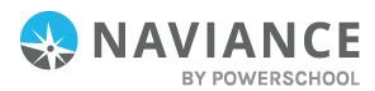

Create your username and password (follow password requirements) to access the Naviance Student site.

**Click Continue** 

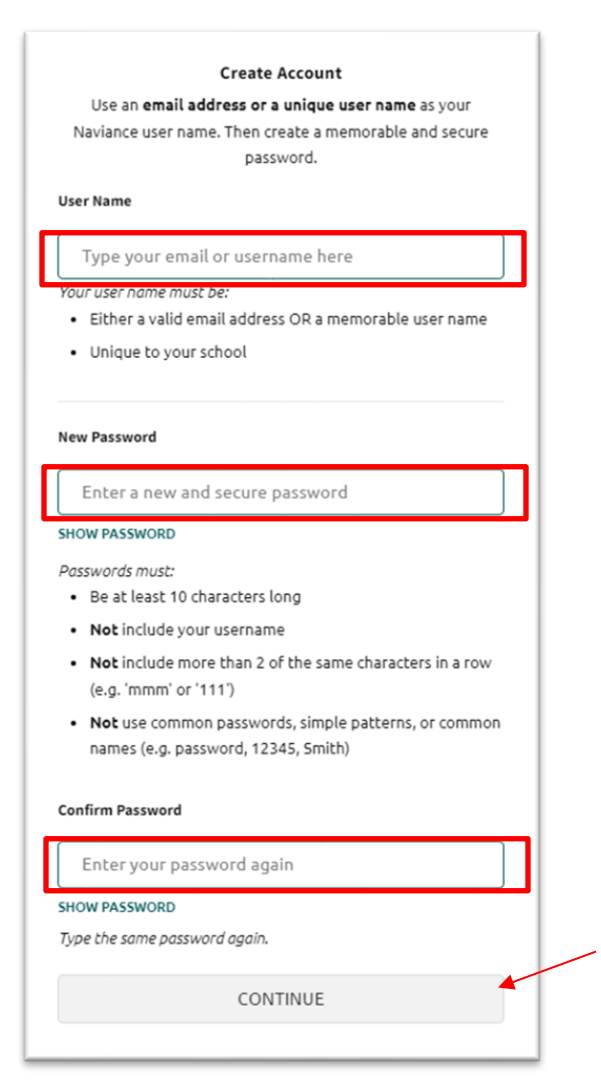

Click Continue and use this information to login to Naviance student.

| Sign In to Naviance                  |  |
|--------------------------------------|--|
| $\checkmark$                         |  |
| Your account is ready!               |  |
| Let's get you started with Naviance. |  |
| CONTINUE                             |  |
|                                      |  |

**Note:** Parent accounts cannot link to students across multiple schools. If you have more than one student in different schools, you will need to register and create an account at each school. The same email address/credentials can be used.

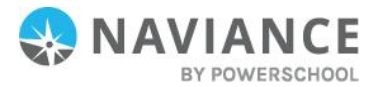

## Parent/Guardian Overview

Naviance Student makes it easier than ever for your student to answer the questions that will shape your student's future: Who am I? What do I want to be? How will I get there? And How will I succeed?

Naviance Student is a mobile-responsive site, for both students and parents, that employs intuitive tools that personalize and simplify the college and career planning process.

Parents and/or Guardians have mostly view-only access. However, depending on your school's permissions, you may be able to edit:

- Personal and Demographic Information
- E-Mail Address
- Username/Password
- Add a college to your child's College's I'm Thinking About list.

### Naviance Student Sections

The following menus and sections are available in Naviance Student based on your school's setup. Below are the common menu options followed by overviews of each section's home page and key features.

- Home: Get a quick glance at your student's account, including a welcome message, important to-dos
  and tasks, your favorites, and new college visits and other events.
- Self-Discovery: View the assessments your student has (or can) take to help them learn more about themselves and their potential career interests.
- Courses: Students can use this section to manage their course plans, including required credits and other important criteria laid out by the school or district. Parents can view the course catalog. view/add to their student's course plan, and approve course plans, if necessary.
- Careers: Explore careers and work-based learning opportunities, access our Roadtrip Nation videos to learn more about different career and professional pathways, and view a list of your students' favorite careers, clusters and pathways.
- Colleges: Search for and discover college possibilities. View your students' favorites lists in relation to colleges they are thinking about and those that they are applying to.
- 6. Planner: View your students' goals, to-dos, and tasks. Tasks are assigned by the school.

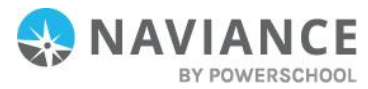

# Naviance Next Steps

|                            | • NAVIANCE<br>Welcome, Sandra !                        | inter influency duras dawn talays fo                                                                                          | ener 🤤 🛛 🖉 🖉 🕲 i                                                                                                    |  |
|----------------------------|--------------------------------------------------------|----------------------------------------------------------------------------------------------------|----------------------------------------------------------------------------------------------------|--|
| Llow do l                  | and to far Langet                                      | Type a college nume                                                                                                    | SEARCH                                                                                                    |  |
| navigate                   | Welcome Seniors<br>Missone Seniors: It's Col           | lege Application season:                                                                                                    | My Revertites  Collection  Collection  Col |  |
| Naviance<br>Student?       |                                                        |                                                                                                    | COLLESS     Conceptions     Conceptions     Conceptions                                                                                                    |  |
| Stadenti                   | Read more                                              |                                                                                                    | fin thinking about<br>CAREER AND-CAREER<br>Fin thinking about                                                                                                    |  |
|                            | Important To-Dos                                       | and Tasks                                                                                                    | Schlustendersener     Feverlandenhijn                                                                                                    |  |
| Con                        | tent Cards                                             | Menu Navigation                                                                                                    | Quick Search                                                                                                    |  |
| Content<br>framewo<br>frie | cards provide the<br>ork for a mobile-<br>ndly design. | With no tabs in sight, Naviance<br>Student is modernized with<br>menu navigation, making all of<br>the features easy to find. | Use Quick Search to quickly<br>locate colleges and careers of<br>interest without navigating to<br>the related menus.                                                                                                    |  |

|       | ONAVIANCE    |                                                                             | Mithony Lean Le   |          | -                                                    | 🗣 indultan = 🛛 🗖 🧕 |   |
|-------|--------------|-----------------------------------------------------------------------------|-------------------|----------|------------------------------------------------------|--------------------|---|
|       | Welcome, San | ndra I<br>Sector Dilgan 👻 🔍                                                 | "ge a sologe name |          |                                                      | SEARCH             |   |
|       |              | Welcome Seniors                                                             | <u>- 1410</u>     | <u>.</u> | My Favoritas                                         |                    |   |
|       |              | toktome Section #1 College Application reasons                              |                   |          | Chubbi Chubbiling about                              |                    |   |
| Home  |              |                                                                             |                   |          | e man                                                |                    |   |
| Page  |              | Real more                                                                   |                   |          | Contentions about                                    |                    |   |
| . ~8~ |              |                                                                             |                   |          | Controls are cannots     The chicking about          |                    |   |
|       |              |                                                                             |                   |          | Industrief Linden     Industrie Schlandige           |                    |   |
|       |              | important To-Dos and Tasks                                                  |                   |          | What's New                                           |                    |   |
|       |              | <ul> <li>TACK. Complete FAPSA<br/>(WRITER) Standard for 14, 2007</li> </ul> |                   |          | Nathing new to review this visit. Check lands later. |                    |   |
|       |              | Assigned by Andrew Hall                                                     |                   |          |                                                      |                    | a |
|       |              | A THOK Complete Fields                                                      |                   |          |                                                      |                    |   |

- 1. Welcome Message: Look for important school-related messages.
- 2. My Favorites: Easily access lists of the colleges, courses, and careers you've favorited.
- 3. Important To-Dos and Tasks: Get easy access to upcoming or overdue To-Dos and Tasks.
- 4. What's New: Search for and keep track of scholarships.

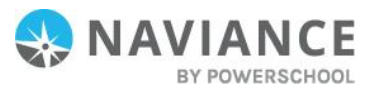

|          | Colleges Q Type college same work could a subject same | BEANCH                                                                                                    |
|----------|--------------------------------------------------------|----------------------------------------------------------------------------------------------------|
| Colleges | Find Rear Fit                                          | Research Colleges                                                                                               |
|          | Q. Special                                             | Extension Contraction                                                                                           |
|          | n Cologentation                                        | college compare                                                                                                 |
|          | Kalleguns                                              | College Innovation                                                                                              |
| Colleges | Jahanani Lileye'levele                                 | Rogboretos                                                                                                    |
| Concges  | there are                                              | Enderset Drag and                                                                                               |
| Page     | 200 80                                                 | College Tales                                                                                                   |
| U        |                                                        | - Contract of the second second second second second second second second second second second second second se |
|          | Apply to Colleges                                      | Scholarthips and Marey                                                                                          |
|          | CLADD     The samely leg law                           | Contractoret     Translanding To                                                                                |
|          | NUL LO RE                                              | service report.                                                                                                 |
|          |                                                        | Kalloral Medically Insel                                                                                        |
|          | College Wolts                                          |                                                                                                    |
|          | Das nor                                                |                                                                                                    |

- 1. Find Your Fit: Use tools like SuperMatch and Scattergrams to identify your best-fit college.
- 2. Research Colleges: Dig deeper into colleges of interest using tools like Acceptance History.
- 3. Apply to Colleges: Manage college applications and corresponding documentation.
- 4. Scholarships & Money: Search for and keep track of scholarships.
- 5. College Visits: Check out and sign up for colleges visiting the school.

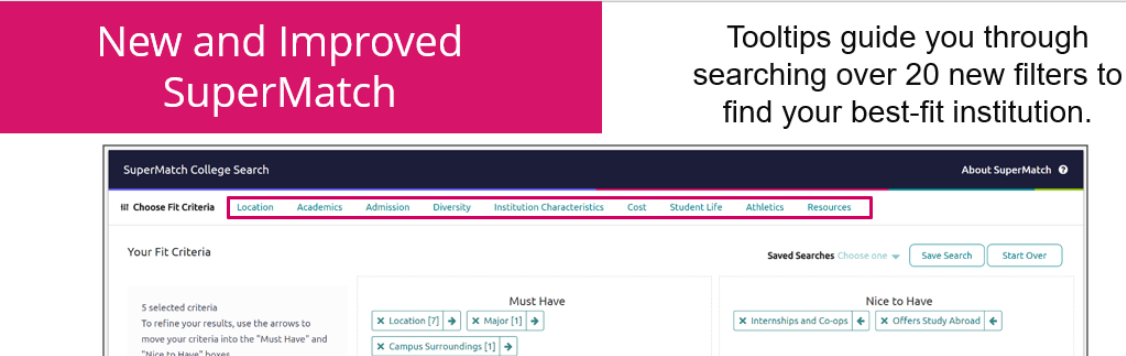

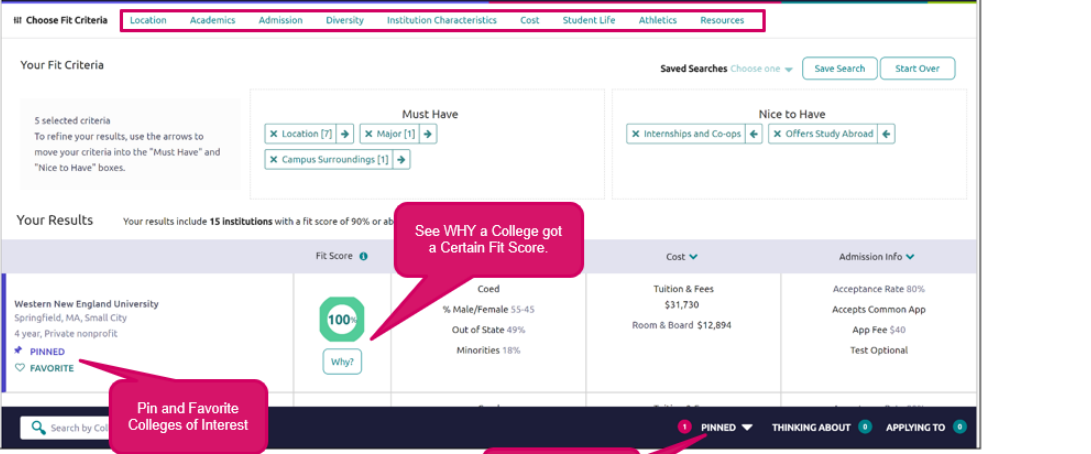

Compare your Pinned Colleges

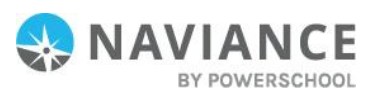

HOBSONS)

### Get a lot of great information, **College Profiles** including info about student life, admissions, and costs! thorps fort incards Q Check out Scattergrams for this college using the Admissions tab distant. toed GPA + with SAT (1000 Scale) Comparing 111 1.00 71% 24% \$13,621 4.50 -.... 1.04 3.80 \$2m Colleges To Thinking Mond 🚾 (To Applying To 📧 Dents) (Spreaming Visit) 2.00 1.56 1.00

# **Request Transcripts**

In order to access a transcript request, open the Colleges I'm Applying To list

| Option 1: When using the                                                     | Colleges I'm applying to | g to Q. Sectorologe |          |                          |                         |             |                     |                      | oliqu                |                |        |
|------------------------------------------------------------------------------|--------------------------|---------------------|----------|--------------------------|-------------------------|-------------|---------------------|----------------------|----------------------|----------------|--------|
| plus (+) to add a new college.                                               |                          |                     |          |                          |                         |             |                     |                      | B Hospitan           | origen 🛋 Com   | ••••   |
| you can request a transcript                                                 |                          |                     |          | randed profile available |                         |             |                     |                      | 4 150                | IST TRANSCRIPT |        |
| during the process.                                                          | College                  |                     | Tane     | Deathra                  | Reported<br>Difficulty* | Transcripto | Office<br>materials | talariadan<br>Type 0 | Application          |                |        |
| (m) (m)                                                                      |                          | ds Fullow Street    | 02148    | Other My<br>25           | 165                     | as request  | Pending             |                      | Salestine V          | 1.000          | 1000   |
| Att lipitation Report Tracit                                                 |                          |                     | BOLL.    | Rolling July<br>TR       | 104                     | mported     | healing             |                      | Sanitsi w            | 100            | 1006-1 |
| Which college are you applying to?                                           |                          |                     | 824      |                          | NA.                     | manend      | ternal<br>many late | œ                    | nanitse <del>v</del> | /              | 2009 I |
| College, already in your application list enabling unavailable for selection | ^                        |                     |          |                          |                         |             |                     |                      |                      |                |        |
| App type                                                                     |                          |                     |          |                          |                         |             |                     |                      |                      |                |        |
| Regular Decision April 1                                                     | ~                        |                     |          |                          |                         |             | × 1                 |                      | Uptre                |                | 0      |
| fil submit my application                                                    |                          |                     |          |                          |                         |             | _                   |                      |                      |                | C      |
| Via Common-App                                                               | ~                        |                     | otion 2  | The                      | Rogu                    | oet Tra     | neorin              | te                   |                      |                |        |
| for submitted my application                                                 |                          | optio               | on allow | vs you                   | to rec                  | quest a     | a trans             | script               |                      |                |        |
| Add Application ADD AND REQUEST TRANSCRIPT                                   |                          | fo                  | r any o  | of the c                 | ollege                  | es on y     | our lis             | st.                  |                      |                |        |

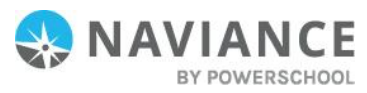

6

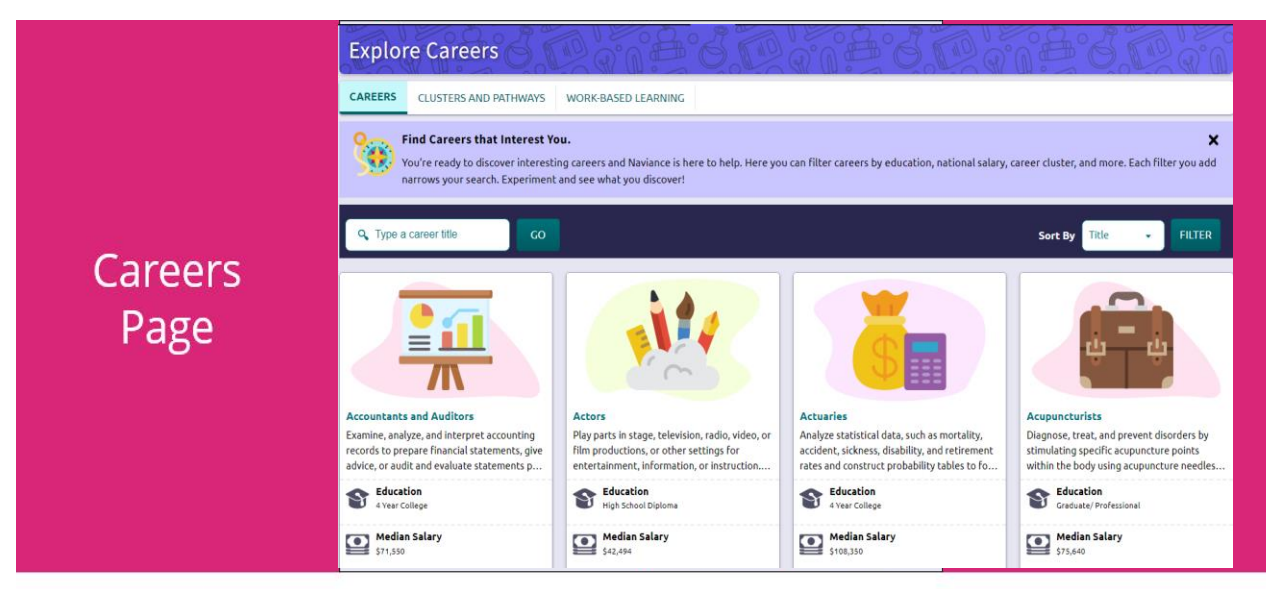

**1.** *Explore Careers and Interests*: Participate in career-related assessments and view your favorite careers and clusters.

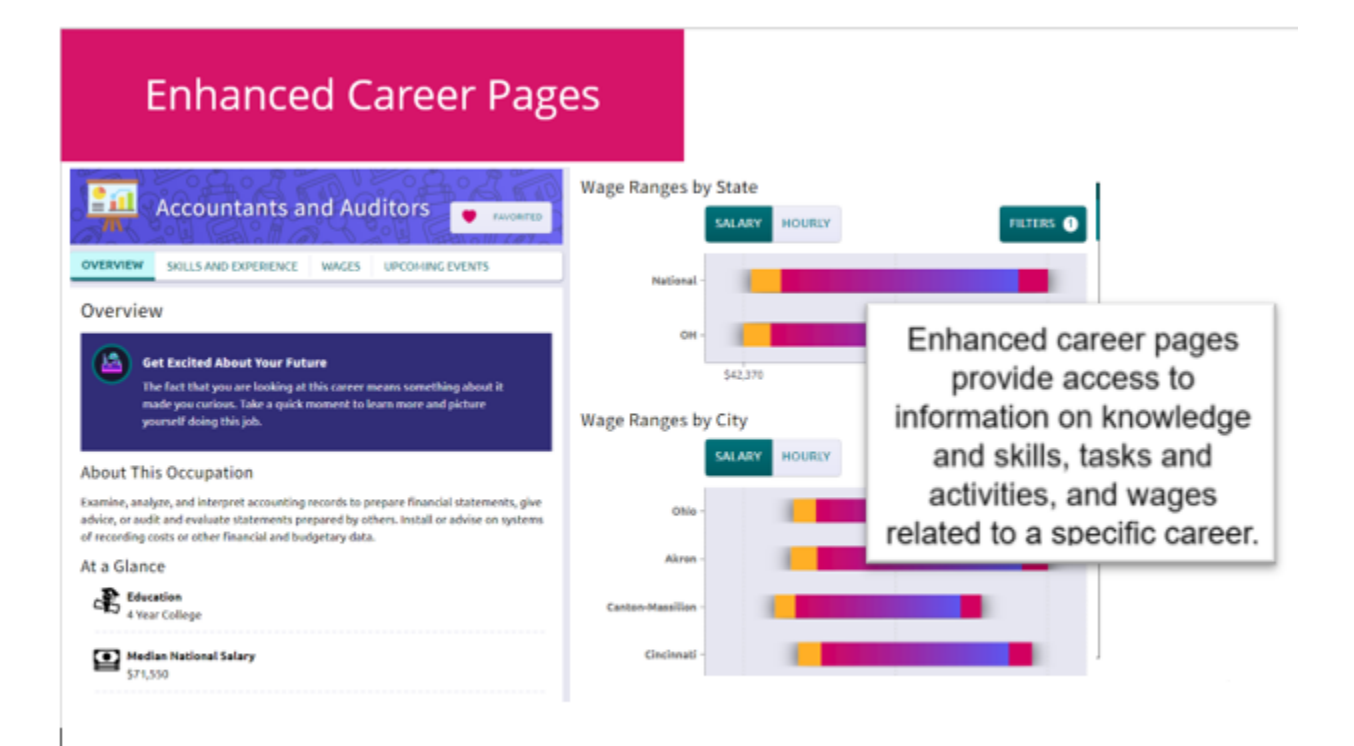

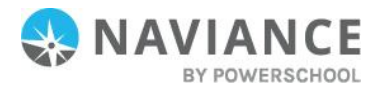

### Self-Discovery Assessments for Personal Discovery and Best Fit Career options. **\*\***\* AchieveWorks Learning 92 AchieveWorks Skills® AchieveWorks AchieveWorks Intelligences® and Productivity® **Personality**® Formerly MI Advantage Formerly Do What You Are Formerly Learning Styles Inventory COMPLETED Jan 28th 2021 COMPLETED Feb 4th 2021 COMPLETED Jan 28th 2021 Your Personality ESTJ Your Super Powers Top Preferences Extraversion AchieveWorks Skills® helps you \* Spatial G Low Self-Motivation identify and develop your skills and Sensing 1 connects your skills to careers that Asturalist might interest you. 🕜 No Intake 🖄 Thinking Existential Stillness 🔬 Judging VIEW RESULTS START ASSESSMENT VIEW RESULTS RETAKE VIEW RESULTS RETAKE RETAKE °۲ **Career Cluster Finder** Career Interest Profiler Career Key Strengths Explorer® $\bigcirc$ LAST UPDATED Mar 23rd 2021 COMPLETED Jan 27th 2021 COMPLETED Jan 26th 2021 Holland Traits Holland Traits PROGRESS 6% -Enterprising Artistic Please click or tap "View Results" to see your detailed results report. Realistic Enterprising The Career Cluster Finder helps you identify your interests and discover career clusters that contain careers that Investigative Conventional might interest you. VIEW RESULTS VIEW RESULTS RETAKE CONTINUE RETAKE RETAKE VIEW RESULTS

# <section-header>

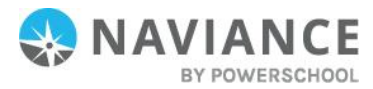

|         | About Me                                |                                                                       |
|---------|-----------------------------------------|-----------------------------------------------------------------------|
|         |                                         | Jessica Completed<br>Class of 2020<br>Ducone teams functions Profilia |
|         | Ø My Surveys                            | My Assessments                                                        |
|         | Surveys Progress                        | Assessments in Propess                                                |
|         | Next Step Plan Survey                   | N PROGRESS CHARACTERIAN 1001                                          |
|         | 🛩 Sample Survey                         | ADVAN CONNECTED V Committeent Public Wis                              |
|         | ✓ Sample Survey Q                       | stylute contraction v Centerlay 1005                                  |
| ADULINE | Surveys to Take                         | ✓ Do Mark The Are 100%                                                |
| Daga    | Art Programs Feedback                   | at annihig Styles Insentary 100%                                      |
| Page    | Course Selection Survey                 | ar Michaelige Non                                                     |
| Ŭ       | Forgeth Test Survey                     | v <u>Streightspiner</u> 30%                                           |
|         | See all Surveys                         | Assessments to Take                                                   |
|         |                                         | You have no new assessments.                                          |
|         |                                         |                                                                       |
|         |                                         | ry source<br>(dear true tot) 19                                       |
|         | The thirding about                      | Reconnectation Latter from Central Massar                             |
|         | CAREES AND CLIMPES<br>I'm Dinking about | Lunner Jib-Olifik                                                     |
|         | Carrie Plan                             | See al Journal Etitles                                                |

- 1. Accounts, Resumes, Test Scores & Portfolio: Quickly access these areas related to your info.
- 2. My Surveys: See your surveys in progress, their status, and ones that still need to be completed.
- 3. My Assessments: See assessments in progress, a % completed, and any you still need to take.
- 4. My Postsecondary Plans: Gain quick access to favorite colleges & careers, and the Game Plan.
- 5. *My Journal:* View your most recent journal entries or click to see all of them.

# New Resume Builder and Exporting Tools

Step 1: Add or Update Sections (Pink Plus to Add)

| Step 2: Use the<br>Download PDF or<br>Download DOCX to edit<br>or share the resume                           | Resume Adi@dplate.forctoms Prior/Poport Resume                                                                                                    | inne Sefisionney Canos Gaess Caleger A             | ane: U beno v D D                                                                                   | DC About Me y |
|----------------------------------------------------------------------------------------------------|----------------------------------------------------------------------------------------------------|----------------------------------------------------|----------------------------------------------------------------------------------------------------|---------------|
| Resume Add/Update Sections Print/Export Resume                                                               | C Objective     As a current lifegoard, five been first and and CPR certified. I     expand my knowledge of municy and medical bioincess by or     To become a veterination     Add new Objective | xote []                                            | unmary NOR [                                                                                        |               |
| My Saved Resumes Freshman Resume Last Edited Feb 7, 2018 Edit Download PDF Download PDF Download DOCX Remove | Work Experience Assistant Ukpowd Community Pari, Arlington, VA Jane, 2017. Sentember, 2018 Ith Jones Assist                                                                                       | MORE 1<br>CEL Remove<br>Seeth 9<br>August<br>Const | Ascation MORE  <br>Mol School Arlington, VA<br>2,207 - Personal<br>As S Reference de la Mol, Kalond |               |

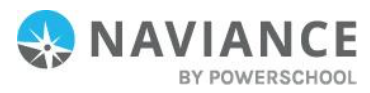

|         | My Planner |                                                                                                    |                           |     |     |                              |                                                                                           |                                               |                 |
|---------|------------|----------------------------------------------------------------------------------------------------|---------------------------|-----|-----|------------------------------|-------------------------------------------------------------------------------------------|-----------------------------------------------|-----------------|
|         | 0          | Overview Goals To-Do-List Te                                                                                       | its Assigned to He        |     |     |                              |                                                                                           |                                               |                 |
|         | 0          | <ul> <li>Priday, Jul 27, 2018</li> </ul>                                                                           |                           |     | 0   | These are overd              | ue. Do them soon to stay on track.                                                        |                                               |                 |
|         |            | 8 State Kan Henry 2011 Englished Beater Cold Schwenby<br>Kangewähr plannet insigner<br>Allsgewähr plannet insigner |                           |     |     |                              | college courselor.<br>IDVE Priday Juli 20, 2018<br>IDV<br>IAS DONE                        |                                               | мерци           |
|         |            |                                                                                                    |                           |     |     | A TASK Comp<br>over<br>Assig | late 20 Hours of Community Service<br>IDVIE: Senday Jul 15, 2018<br>ned by Kyll Dechand   |                                               |                 |
| Mv      |            |                                                                                                    |                           |     |     | TASK Comp<br>Over<br>Assig   | late 20 Hours of Community Service<br>(Suit Setanday Jul 15, 2017<br>ned by Kyli Dechtold |                                               |                 |
| Dlannor | 0          | Upcoming                                                                                                    |                           |     |     |                              |                                                                                           |                                               |                 |
| Planner |            | 🕅 Calendar View 🔳 Uni View                                                                                         |                           |     |     |                              |                                                                                           | + Perios Al                                   | IV 2018 Noted 4 |
| Daga    |            | Sun                                                                                                    | Men                       | Tee | Wed |                              | The                                                                                       | Pri .                                         | Set             |
| Page    |            | 61                                                                                                    | 62                        | 63  | 04  |                              | 65                                                                                        | 06                                            | 67              |
|         |            | 68                                                                                                    | 09<br>Submit applications | 10  | "   |                              | 12                                                                                        | 13                                            | 14              |
|         |            | ▲ 15<br>Complete 20 Hours of Community Servi                                                                       | 16                        | 17  | 18  |                              | 19                                                                                        | ▲ 20<br>Email college counselor.              | 25              |
|         |            | 22                                                                                                    | 23                        | 24  | 25  |                              | 26                                                                                        | 🗲 27<br>Apply for the 2018 Nexigators Booster | 26              |

- 1. Planner Tabs: Quickly access, create and complete goals, to-dos, and tasks.
- 2. Due Today: View which tasks or to-do's are up for completion on today's date.
- 3. Overdue: View the to-do's and tasks that are overdue and work to complete them.
- 4. Upcoming Calendar: See a calendar or list view of your upcoming month of tasks and to-do items.

### Easily View and **Complete Tasks** Overview Goals To-Do List Tasks Assigned to Me K Back 🛊 Raise Hand Ask a Ouestic Complete 20 Hours of Community Service DUE Saturday Jul 15, 2017 💠 To complete this task, you need to add a commer Task information Drop files or click to Browse Requirement To-Dos REQUIRED Once viewing a task, find the due + Define your next to-do Description: You are required to complete 20 hours of comm date, task requirement, comment ity services per year and at the end of the year, you ar No to-dos to show required to write a short essay on your activity. Recent Updates section, area to ask a question, Add a comment Jessica Completed started task how to complete an assigned task, My comment Start typing and add files, if needed. Some tasks will have a Completed button, if it can be completed manually.

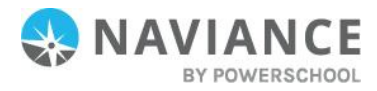

# Parents, What you Need to Know

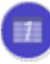

Log in using the same site URL as your student, simply use your own username/password combo.

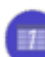

When you log in, you will be able to view your students' Naviance Student environment. Not all components will be active or visible. If you have more than one student in a school,

You can add comments to tasks and journals that are visible to you.

use the Switch Child drop-down to easily

change the student you are viewing.

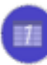

View results for assessments like StrengthsExplorer. Career Cluster Finder and others

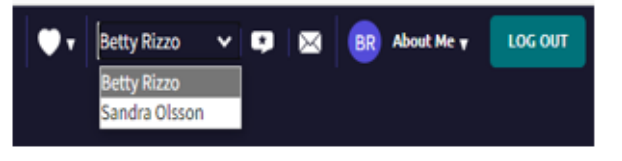

View results for assessments like StrengthsExplorer, Career Cluster Finder and others

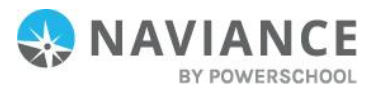